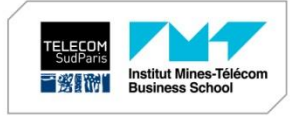

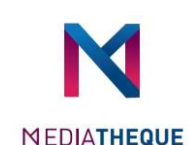

# Library online catalog

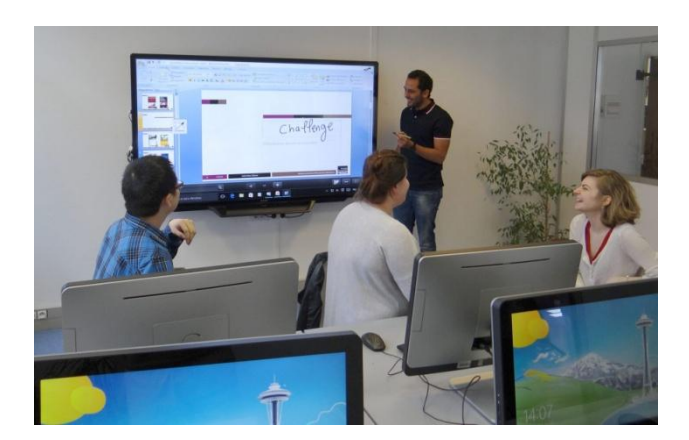

Institut Mines-Télécom Business School Télécom SudParis 9 rue Charles Fourier 91011 Evry Cedex France

Contact : mediatheque@imtbs-tsp.eu

Website : http://mediatheque.imtbs-tsp.eu/

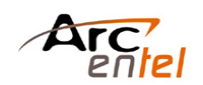

# Searching the catalog

(You can set the English language at the bottom left of the page)

#### Simple search

- With the **search bar**, your search is done on **all words of the bibliographical details** with the **boolean operator AND** by default.

| F | lechercher dans le     | e cataloguer 🕘 👘           |
|---|------------------------|----------------------------|
|   | Library Catalog        | linux                      |
|   | Advanced Search   Most | Popular   Purchase Suggest |

- Drop-down lists to choose a more precise field (author, subject...) and to select a site (Evry...)

### **Advanced search**

- Click on "Advanced search" under the search bar.

- You can **combine different search criteria** and choose the appropriate boolean operator.

- The search can be restricted to document types, language...

| Search for: |                                     |                                                    |                      |     |
|-------------|-------------------------------------|----------------------------------------------------|----------------------|-----|
|             | Titre -                             | human resources                                    | 3                    |     |
| and 👻       | Tous les mots 🔹                     |                                                    |                      |     |
| and 👻       | Tous les mots                       |                                                    |                      | [+] |
|             | Auteur                              |                                                    |                      |     |
|             | Titre                               |                                                    |                      |     |
| Publication | Collection<br>Editeur               |                                                    |                      |     |
| For examp   | Sujet<br>ISBN                       | also use "-1987" for everything published before 1 |                      |     |
| Limit to an | Classification<br>Statut exemplaire |                                                    |                      |     |
| Audiov      | <sup>i</sup> site d'appartenance    |                                                    | Autres               |     |
| Cours -     | - Manuel                            | ,                                                  | Ebook                |     |
| Nº Rev      | ue                                  |                                                    | Ouvrage de référence |     |

### New books

New books lists are in the left zone, with the possibility to refine results.

# Nouveautés

- Ingénieurs
- Management
- Littéraires

# Searching the catalog

## Results

- Number of results under the search bar with the RSS icon to subscribe to your search flux

| Rechercher dans le catalogue 👘 🌑 🖗 |                 |          |                               |  |
|------------------------------------|-----------------|----------|-------------------------------|--|
|                                    | Library Catalog | -        | php                           |  |
|                                    | Advanced Searc  | n   Most | t Popular   Purchase Suggesti |  |

"php" returned 195 results. 🔊

- **List of documents** in the **middle zone** with information concerning their availability (status, localisation...)

| Practical web 2.0 applications with PHP / Quentin Zervaas           |  |
|---------------------------------------------------------------------|--|
|                                                                     |  |
| Publication : Berkeley, CA : Apress, cop. 2008                      |  |
| Description : 1 vol. (XX-570 p.) : ill. ; 24 cm                     |  |
| Empruntable: TEM & TSP Evry[2.314-ZER] (1).<br>Actions: Add to Cart |  |
| Availability Localisation Shelfmark                                 |  |

- Possibility to **refine your search** in the left zone by **filtering your results** with **various criteria** : availability, localization, type, date...

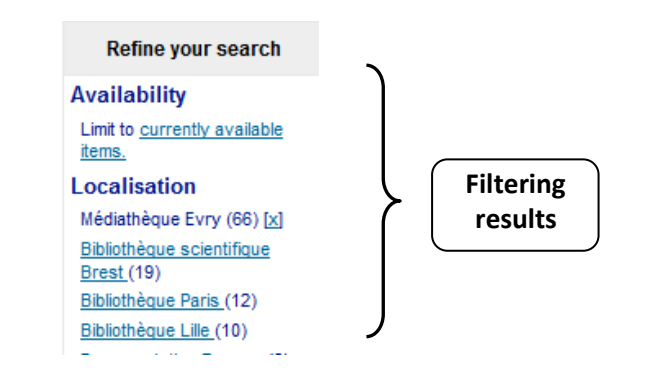

# Searching the catalog

Click on the document's title to get details :

- Complete bibliographical details

- Rebound on linked terms (author, subject...) to restart a search

- Underneath, information about **the document's copies** : number of copies, localisation, shelf mark, status (available or not), date of return if borrowed.

- You can **locate documents** with **shelf marks** ("cote") on books, according to the library **classification scheme**.

- The functionality "Parcourir l'étagère" allows you to visualize similar documents as your search (similar shelf marks)

Call Number 2.2150-ULL (Browse Shelf)

# Cart ("Panier")

List of documents that you wish to select during your search session (to save for future sessions, use the "Lists" functionality in your reader account)

Webmaster in a nutshell / Stephen Spainhour and Robert Eckstein

- "Add to cart" from the results :

Edition : 3rd edition Publication : Cambridge : <u>O' Reilly</u>, 2002 Description : 1 vol. (XIV-561 p.) : couv. ill. en coul. ; 23 cm Empruntable: TEM & TSP Evry[2.21-SPA] (1). Actions: W Add to Cart

-- Or tick the chosen document(s) then "Add to cart"

Select All Clear All & Unhighlight Add to: ▼ Save Professional PHP6 / Ed ecky-Tr Cart, Steve - Click on the "Panier" icon : Panier

You can mail, print or import in a bibliographical management

software your results :

#### Your Cart

🔍 More Details 🛛 🖾 Send 🛓 Download 🛎 Print 🖨 Empty and Close 🖾 Hide Window

Select All Clear All | Selected items : Remove | Place hold

# Reader account ("Compte lecteur")

Click on the reader account icon (from the website or the

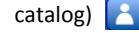

Then click on **the link for IMTBS-TSP readers** so that you can identify with **your usual computer ID** :

#### Choix du mode d'authentification

Sory, your session has timed out. Please log in again. Vous êtes lecteur de Télécom SudParis ou Télécom Ecole de Management : utilisez le bouton de connexior ci-dessous pour vous authentifier

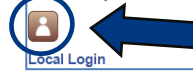

# **Renewing a loan**

Once authentified, you can access the **list of your current borrowings.** 

Click on "Renew" to extend your loan and to avoid late penalties

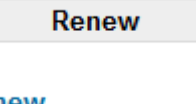

Renew

(1 of 2 renewals remaining)

# **Reserving a document**

If the book you're looking for is already borrowed, you can **reserve it from the catalog**. An e-mail will be sent to you when it is available

- From the **bibliographical details**, click on "**Place hold**" in the **sht zone** :

right zone :

🚝 Print

👻 Add to Your Cart

#### M. Save to Your Lists

- From the **search results general list**, tick the document and then click on **"Place hold"** :

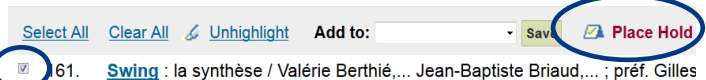

## **Purchase suggestion**

Do not hesitate to give us your suggestions for purchase by clicking on "**Purchase suggestion**":

Not finding what you're looking for? Make a <u>purchase suggestion</u>

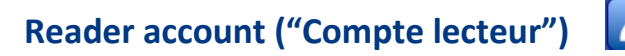

# Lists ("Listes")

Lists are made of **bibliographical references that you selected** during your searches and can be **private or public** (contrary to the basket, they are saved for future sessions)

You can **feed and create a list** from your search results : **tick** the document, then "**Add to**", then "**Save**" :

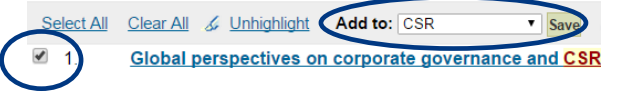

Publication : Farnham, Surrey, England : <u>Gower</u>, cop. 2009 Description : 1 vol. (XXII-341 p.) : ill, couv. ill. en coul. ; 25 cm

Empruntable: TEM & TSP Evry[10.24 ARA] (1). Actions: Save to Lists > Add to Cart

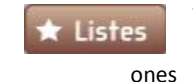

The "Listes" icon allows you to manage your own lists ("Mes listes") and to consult public

Lists

| Your Lists Public Lists |           |         |         |                 |  |  |
|-------------------------|-----------|---------|---------|-----------------|--|--|
| New List                |           |         |         |                 |  |  |
| List Name               | Contents  | Sort by | Туре    |                 |  |  |
| CSR                     | 4 item(s) | title   | Private | 🖬 Edit 🗙 Delete |  |  |

From the lists, you can **reserve** a book, **mail**, **print** or **import** in a bibliographical management software the references :

Lists → CSR Select All Clear All | @ Place Hold | Delta Download List Select Send List Delta Edit List × Delete List E Print List

# Comments ("Commentaires")

Feel like sharing your readings? You can leave a comment on the book you just read (readable after being moderated by a librarian):

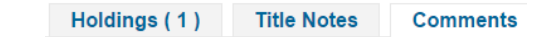

There are no comments for this item.

Post or edit your comments on this item.